## ウィルス対策ソフト アンインストール方法 Windows11

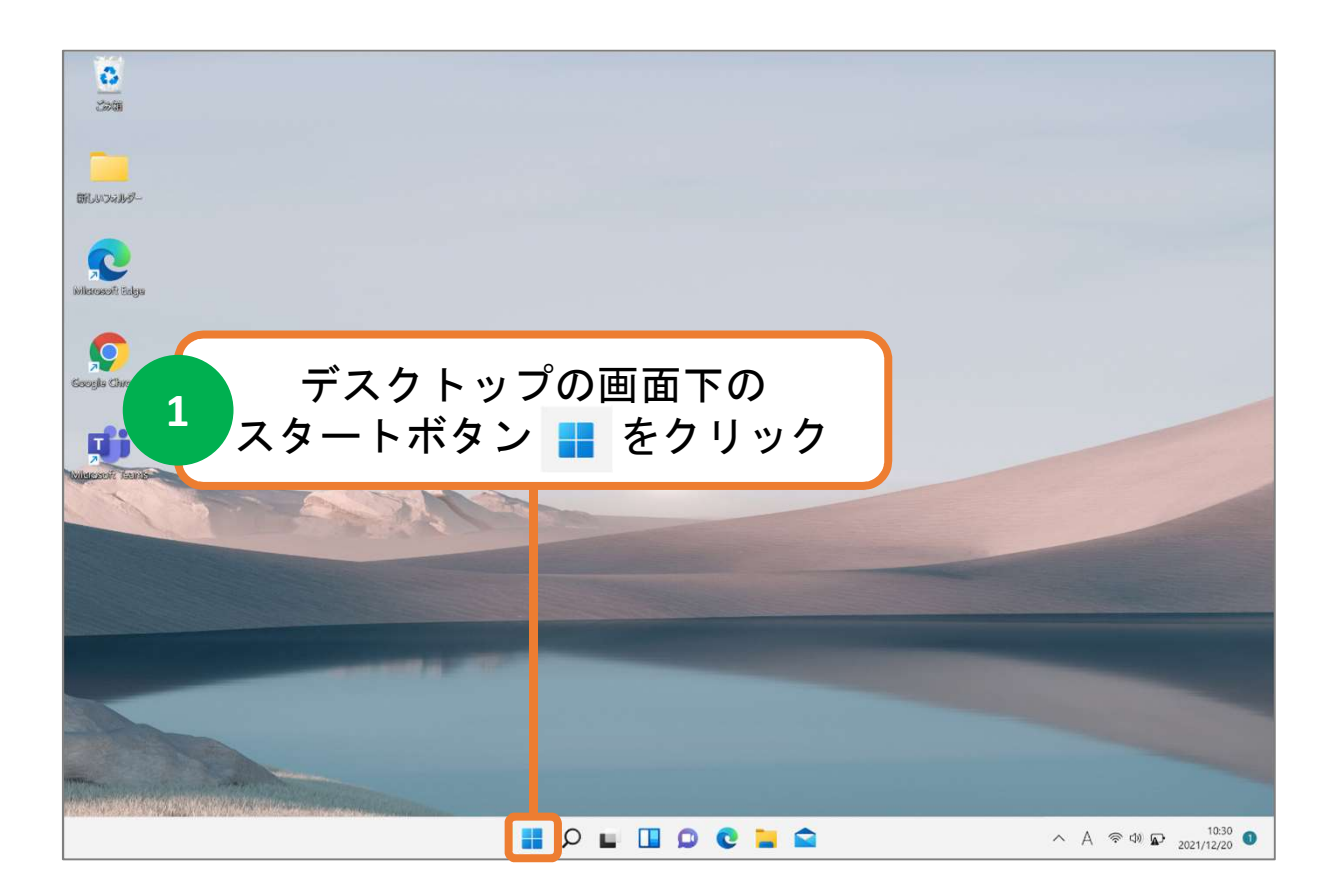

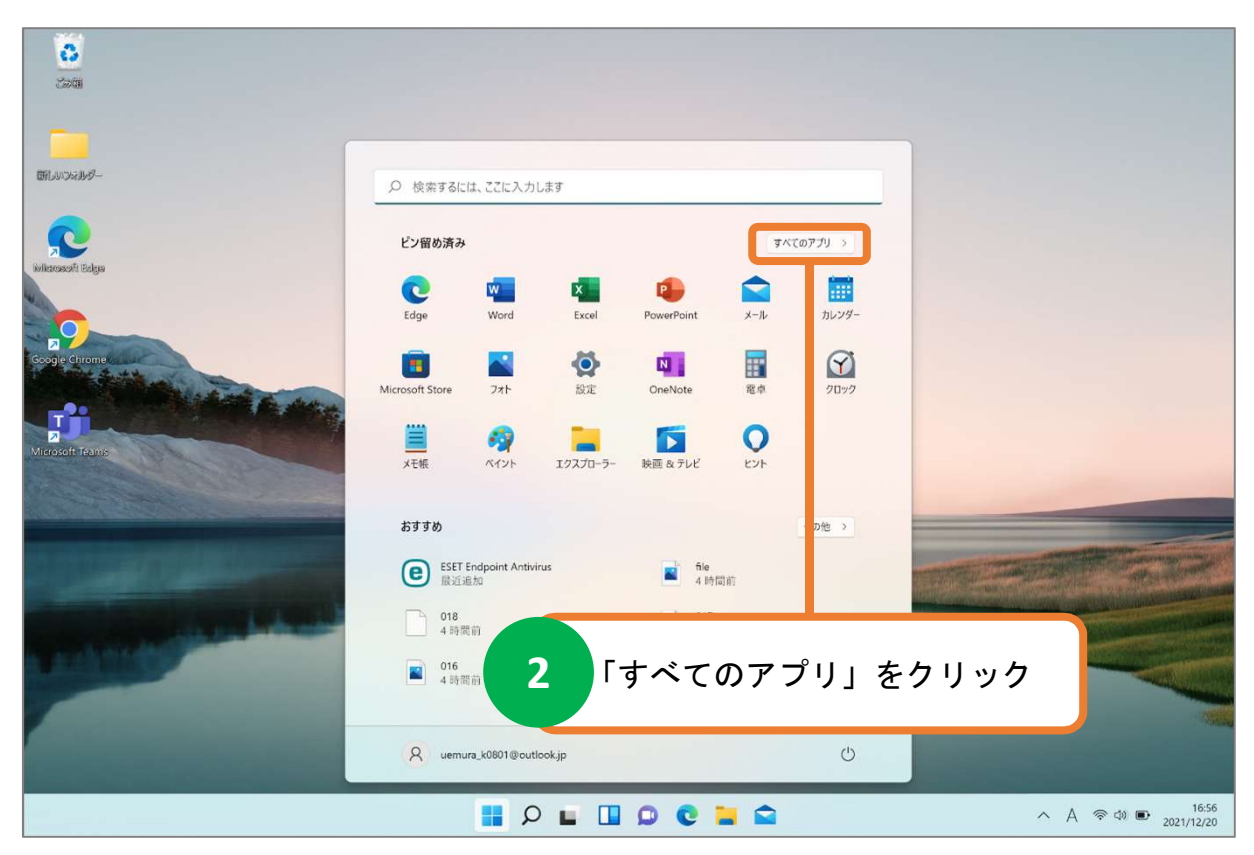

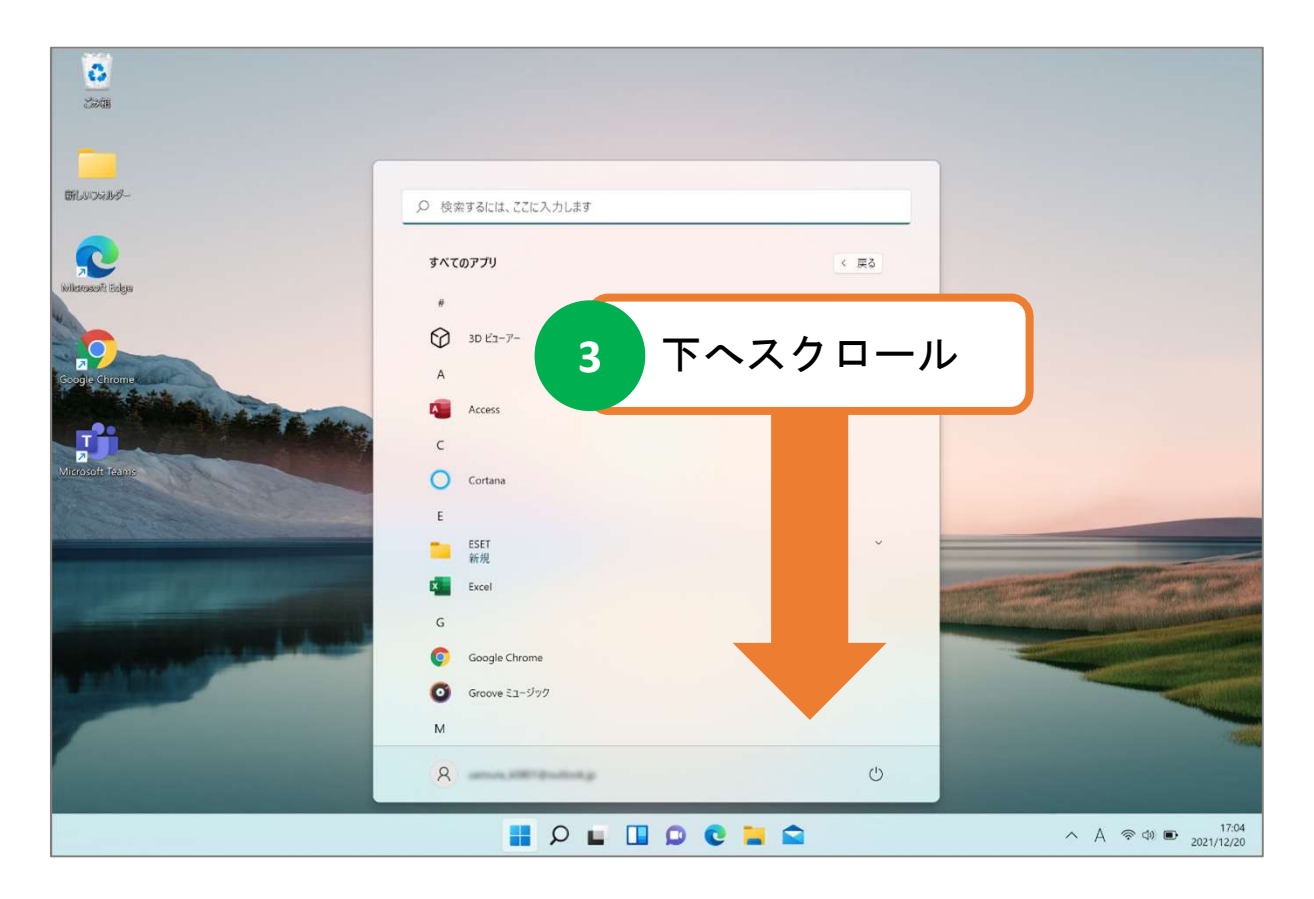

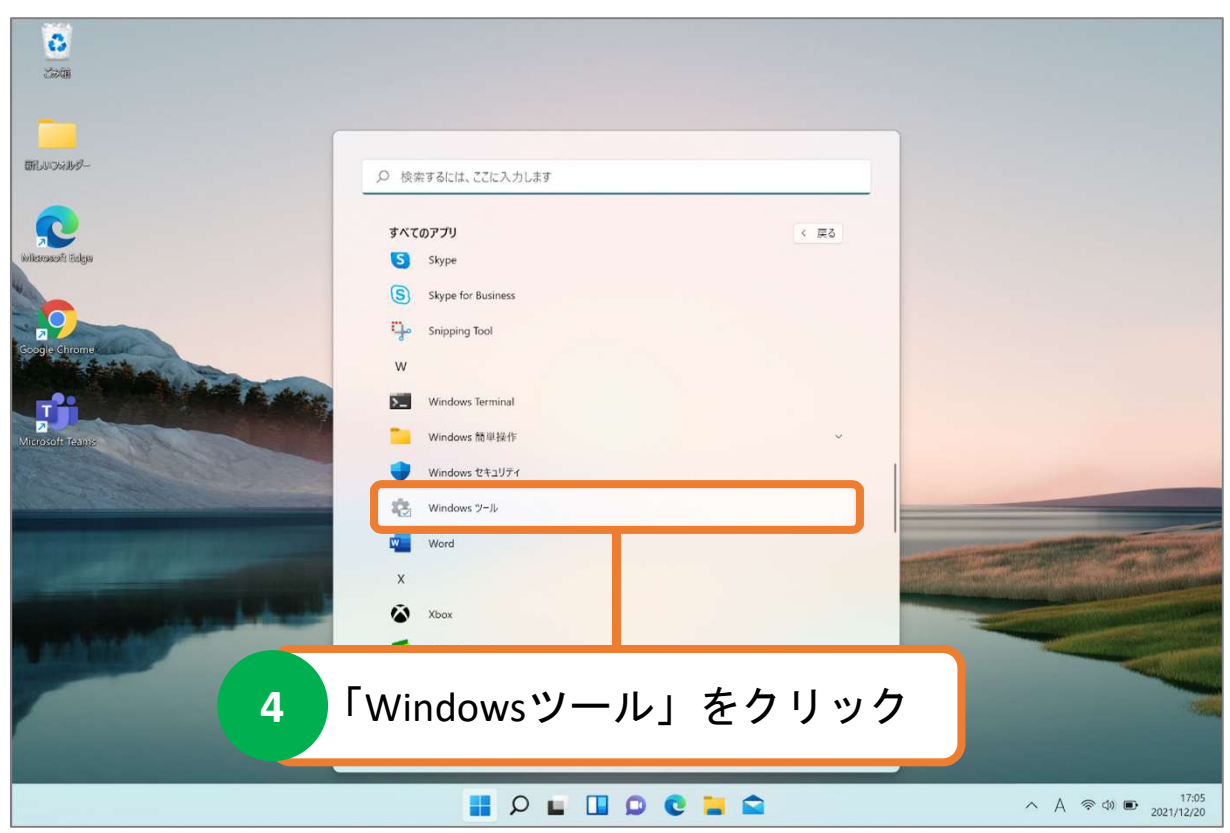

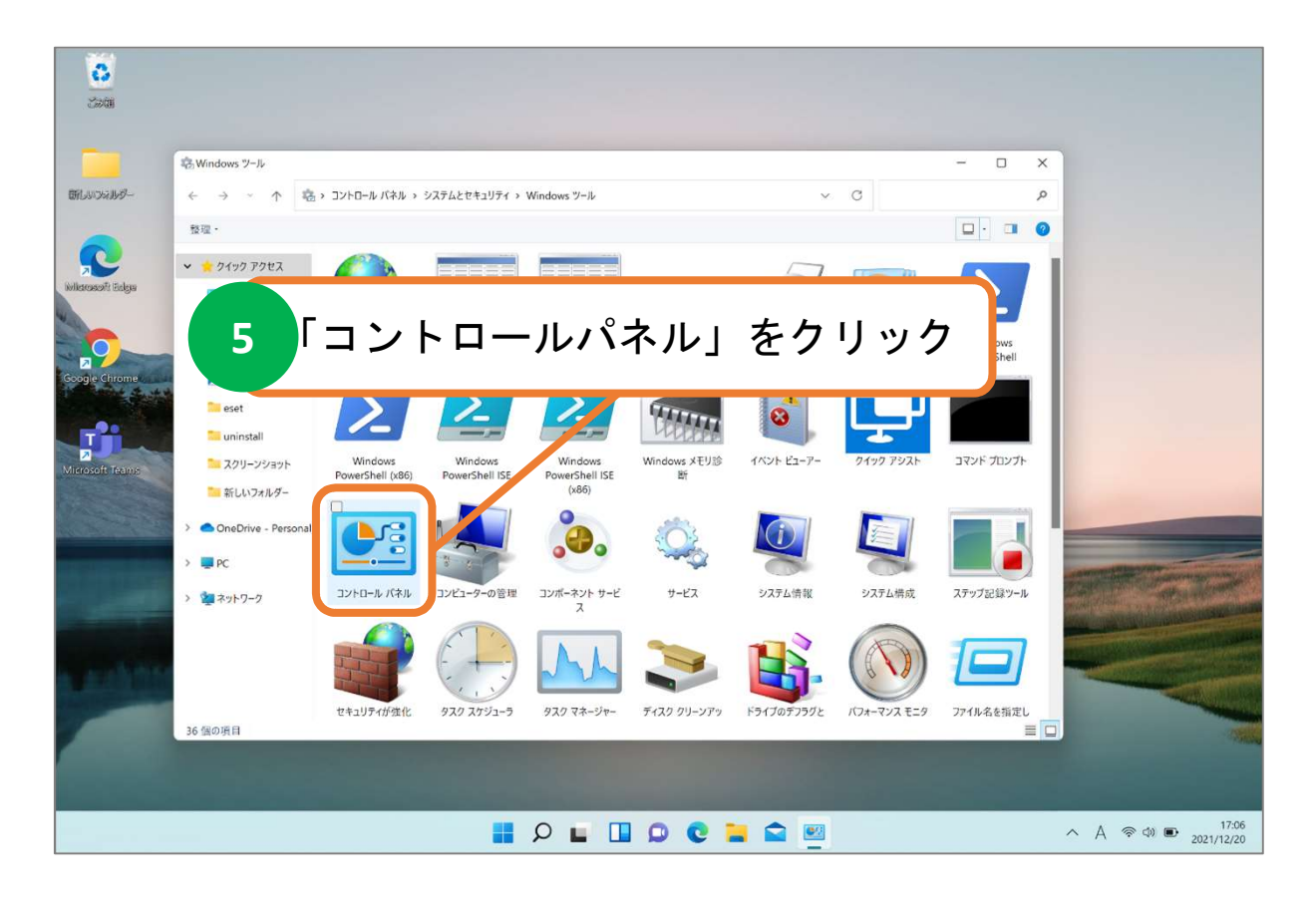

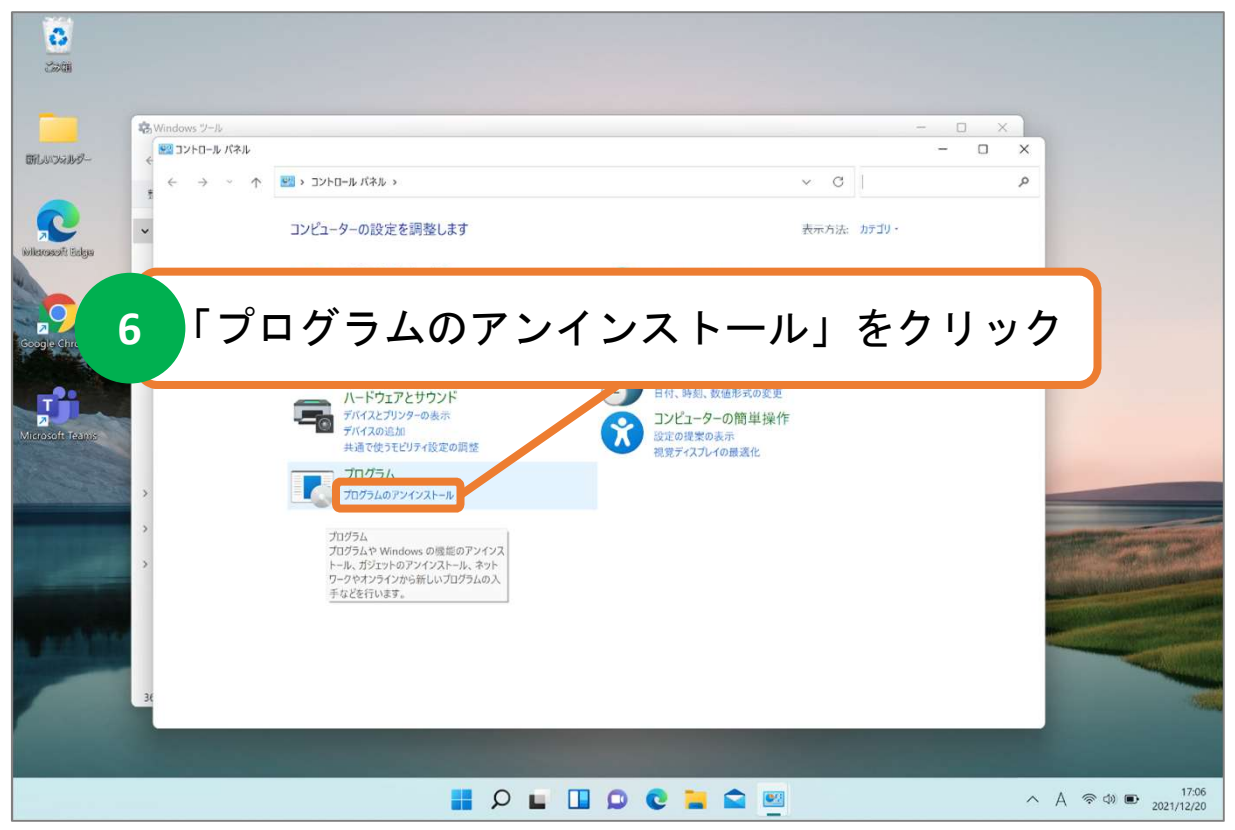

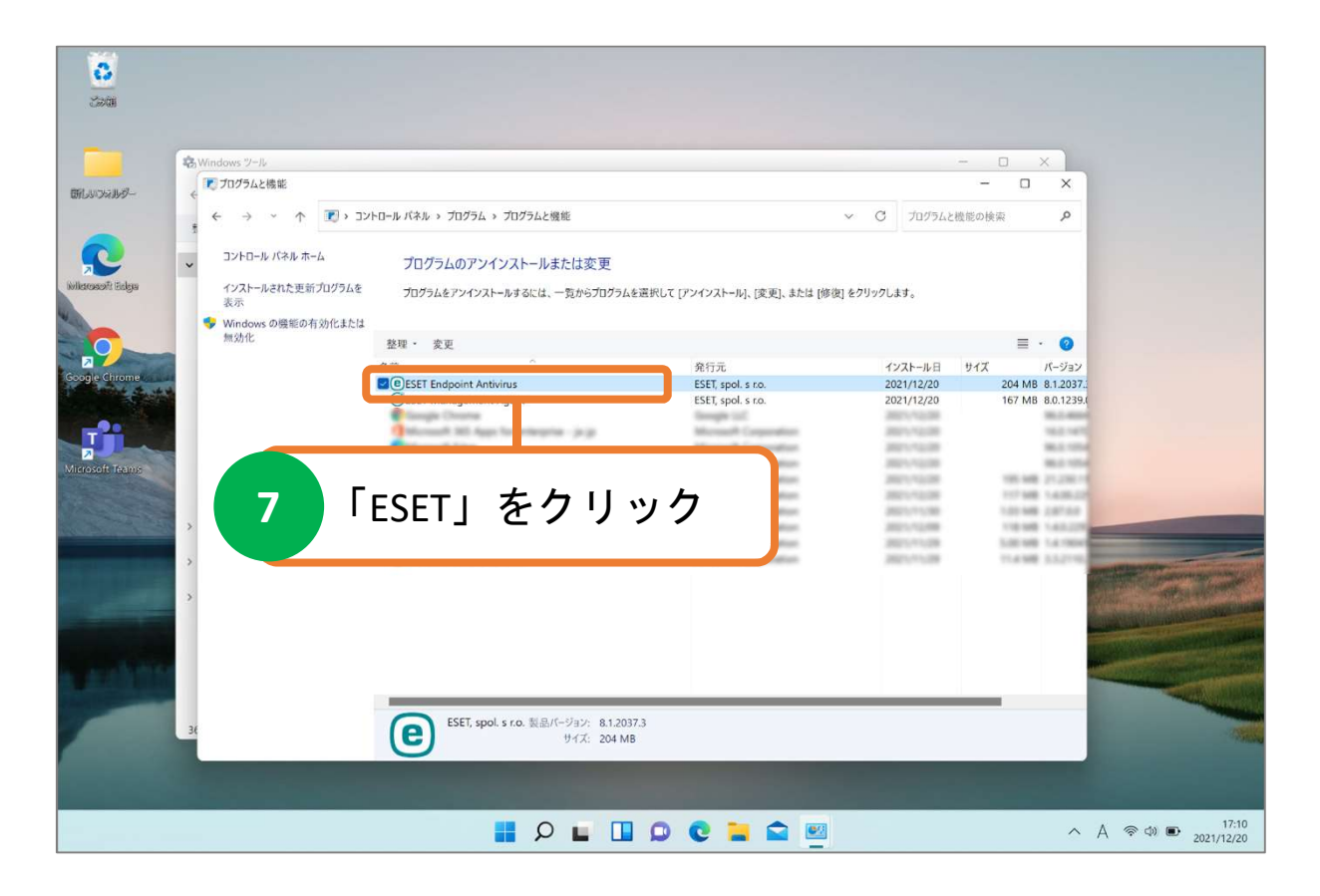

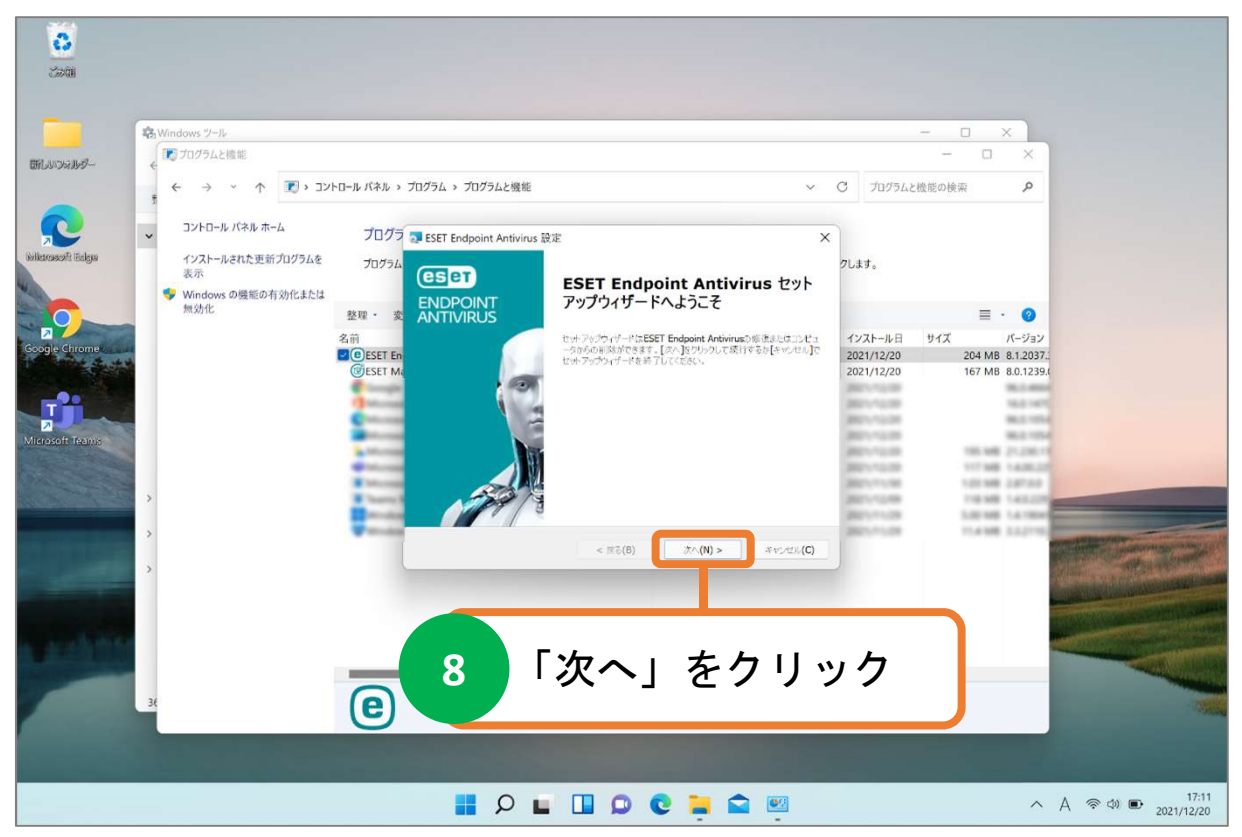

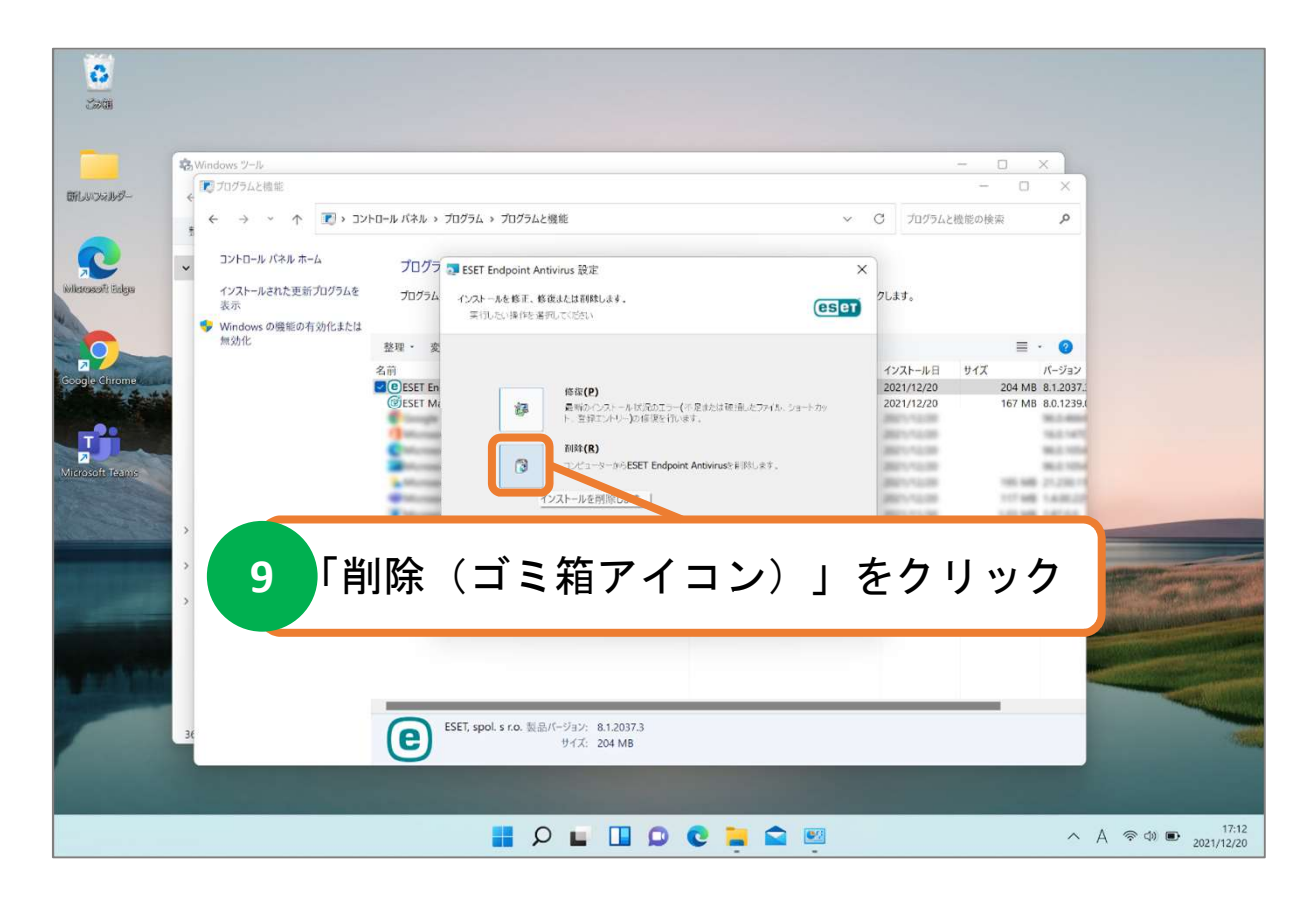

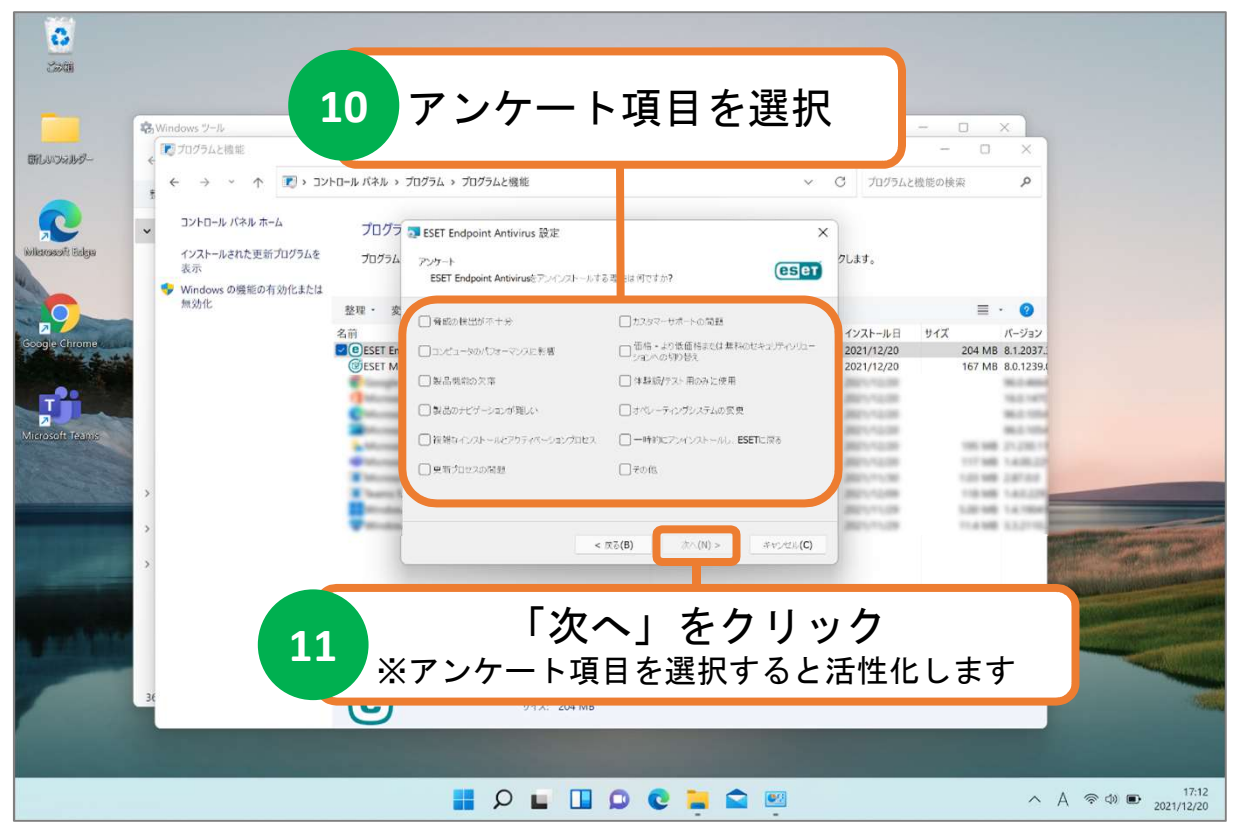

| <b>8</b><br>200       |                                       |                       |                                                                   |            |              |                     |                  |                     |
|-----------------------|---------------------------------------|-----------------------|-------------------------------------------------------------------|------------|--------------|---------------------|------------------|---------------------|
|                       | A Windows "I=II.                      |                       |                                                                   |            | - 0          | ×                   |                  |                     |
|                       | NINGOWS ソール                           |                       |                                                                   |            | - 0          | ×                   |                  |                     |
| 田村ノリンネルダー             |                                       | トロール パネル ゝ            | ブログラム > プログラムと機能 ジン                                               | C 70754    | と機能の検索       | ٩                   |                  |                     |
| Notice State          | → コントロール パネル ホーム<br>インストールされた更新プログラムを | プログラ                  | DESET Endpoint Antivirus 設定 ×                                     | 71.4.4     |              |                     |                  |                     |
|                       | 表示                                    | JUJJA                 | ESET Endpoint Antivirusの前部<br>プログラムをコンピュータから利味することを選択しました         | 20x9°      |              |                     |                  |                     |
|                       | Windows の機能の有効化または<br>無効化             | 整理· 変                 | 利用をクリックしてESET Endpoint Antivirusをあなたのコンピューターから利用をしてください。インストール設定情 |            | =            | · 🥑                 |                  |                     |
| Google Chrome         |                                       | 名前<br>CEFSET En       | 討会とは変更には、[反る]をわりったしてください、ウィザードを終了するには、[キャンセル]をかりったしてください。         | インストール日    | サイズ<br>204 M | パージョン<br>B 8 1 2037 |                  |                     |
| and the state         |                                       | @ESET MI              |                                                                   | 2021/12/20 | 167 M        | B 8.0.1239.(        |                  |                     |
|                       |                                       |                       |                                                                   | 3821-12-08 |              | 16.0.1471           |                  |                     |
| Microsoft Teams       |                                       | -                     |                                                                   | 80.00      |              | 96.2 1954           |                  |                     |
|                       |                                       | -                     |                                                                   | 80110.00   | 117.46       | 140027              |                  |                     |
| and the second second | >                                     | · Insert in           |                                                                   | 201-1-1-00 | 100.00       | 140,000             |                  |                     |
|                       | >                                     | and the second second |                                                                   | B011-1-128 | 1.40         | 1.1.2110            |                  |                     |
|                       | >                                     |                       | < 成る(B) - キャンセル(C)                                                |            |              |                     |                  | - Andrews           |
|                       |                                       |                       |                                                                   |            |              |                     | CITCA CONTRACTOR | AUGORNA WARDEN      |
| and shares            |                                       |                       |                                                                   |            |              |                     | DI SWITCHER ST   |                     |
|                       |                                       | _                     | 12  削除」をクリッ                                                       | ック         | _            |                     | - CONTRACTOR     | ANT ALLER           |
|                       | 36                                    | e                     |                                                                   |            | 5            |                     |                  |                     |
|                       |                                       |                       |                                                                   |            |              |                     |                  |                     |
|                       |                                       |                       | 🖳 🔎 🖬 🛄 🔎 😋 📕                                                     |            |              | ^                   | A ⊜¢)∎           | 17:13<br>2021/12/20 |

| <b>8</b><br>390    |                                                                           |                                                                                                    |                                                                                                    |                                                                                                    |                             |
|--------------------|---------------------------------------------------------------------------|----------------------------------------------------------------------------------------------------|----------------------------------------------------------------------------------------------------|----------------------------------------------------------------------------------------------------|-----------------------------|
|                    | 移 Windows ツール                                                             |                                                                                                    |                                                                                                    |                                                                                                    |                             |
| の行しいつないのダー         | € プログラムと機能                                                                |                                                                                                    |                                                                                                    | - 0 X                                                                                                    |                             |
| 0                  | ← → ~ ↑ ▼ ・ ↓ 5 5 5 5 10×10×10×10×10×10×10×10×10×10×10×10×10×1            | トロール パネル > プログラム > プログラムと機能                                                                                                    | ◇ C プログラムと検                                                                                                    | 能の検索 🔎                                                                                                    |                             |
| Nitikarasafi Balga | <ul> <li>インストールされた更新プログラムを<br/>表示</li> <li>Windows の過ぎのあらか化またけ</li> </ul> | プログラム<br>プログラム<br>ESET Endpoint Antivirusと計除しています                                                                                    | روتور<br>العام المعام (Clater Contraction Contraction Co |                                                                                                    |                             |
| Google Chrome      | <ul> <li>Windows Gemeorit ArtLa.Cla<br/>無効化</li> </ul>                    | 整理 - 女<br>ビットアック・パートがESET Endpoint Anthérus? 特勝するまでしばみ(み)や<br>合しか) キャ.<br>■ ①ESET Er<br>②ESET Fr<br>③ESET M<br>ステータス: インクトールを快速しています | 5くだやい。必罪に就分かかき後<br>インストール日<br>2021/12/20<br>2021/12/20                                                                                                    | ■ ・ <b>③</b><br>サイズ パージョン<br>204 MB 8.1.2037.<br>167 MB 8.0.1239.(                                                    |                             |
| Microsoft Teams    | >                                                                         |                                                                                                    | 4×,41,6(C)                                                                                                    | 100.000 22.220.1<br>117.000 1.4406.20<br>129.000 1.4406.20<br>129.000 1.4406.20<br>129.000 1.41000<br>11.4100 1.41000 |                             |
|                    | >                                                                         | 13 待機                                                                                                    |                                                                                                    |                                                                                                    |                             |
|                    | 36                                                                        | ESET, spol. s r.o. 製品パージョン: 8.1.2037.3<br>サイズ: 204 MB                                                                                |                                                                                                    |                                                                                                    |                             |
|                    |                                                                           | 📕 🔎 🖬 🖬 🖉 📕                                                                                                    |                                                                                                    | ^                                                                                                    | A 중 Φ ■ 17:14<br>2021/12/20 |

|    | <sup>- エーザー アカウント制御</sup><br>このアプリがデバイスに変更を加えることを許可します<br>か?                            | × |
|----|-----------------------------------------------------------------------------------------|---|
|    | ESET Security<br>確認済みの発行元: ESET, spol. s r.o.<br>ファイルの入手先: このコンピューター上のハード ドライブ<br>詳細を表示 |   |
|    |                                                                                         |   |
| 14 | 「はい」をクリック                                                                               |   |

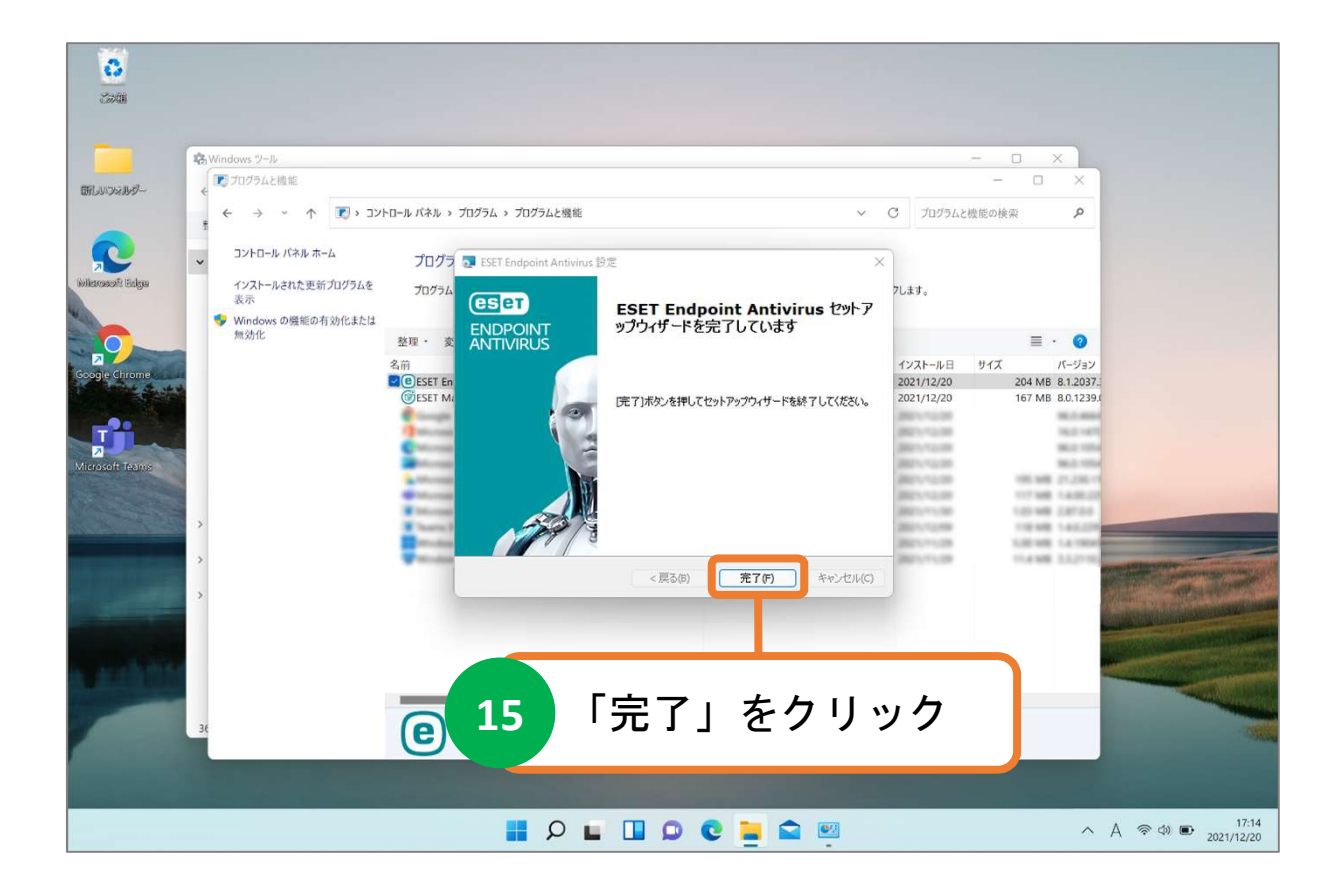

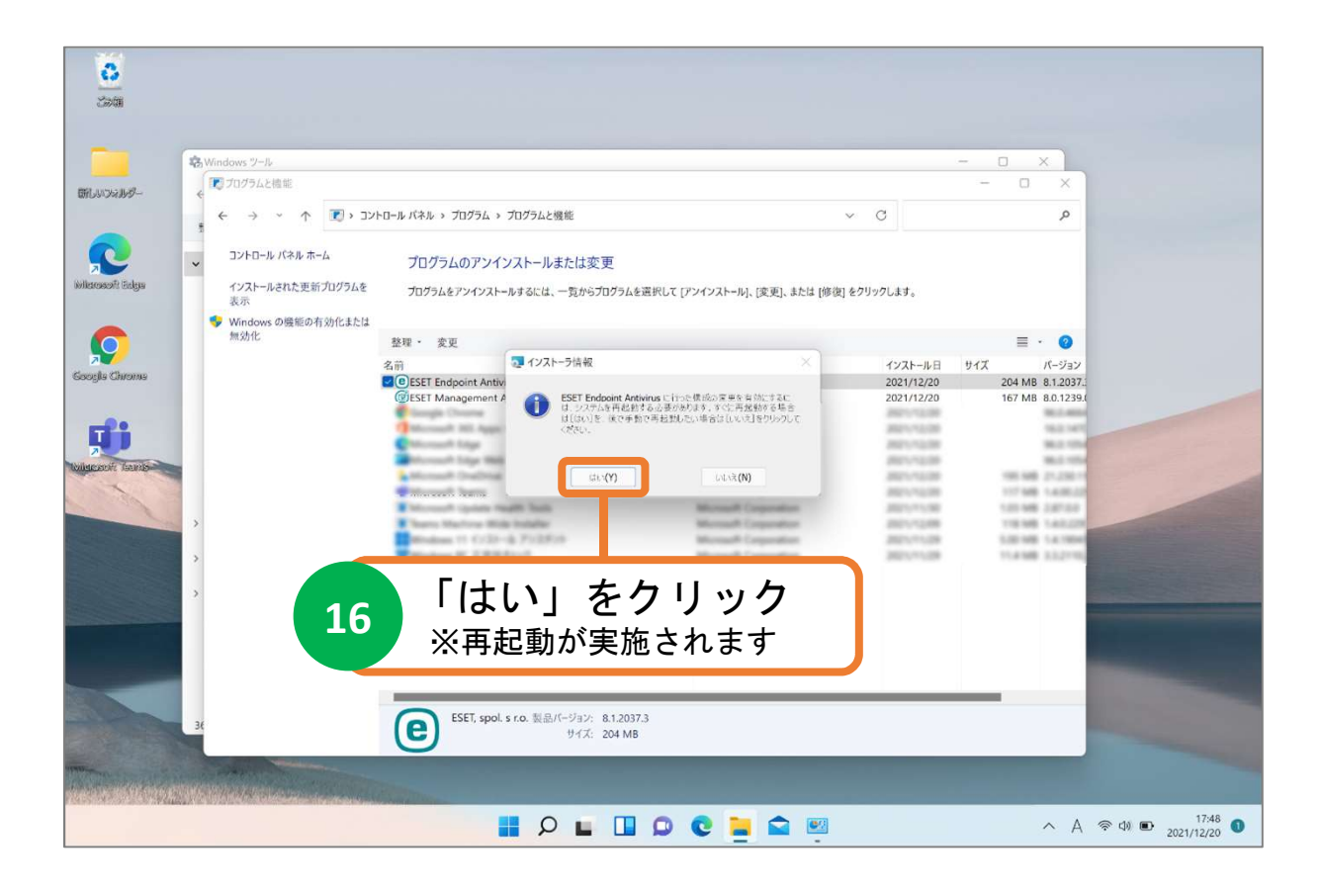